## **Upload a Legal Document**

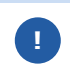

If you have already signed a legal document, request your main Kroger contact to upload it to Supplier Hub.

1. Login to https://partnerpass.krogerapps.com/

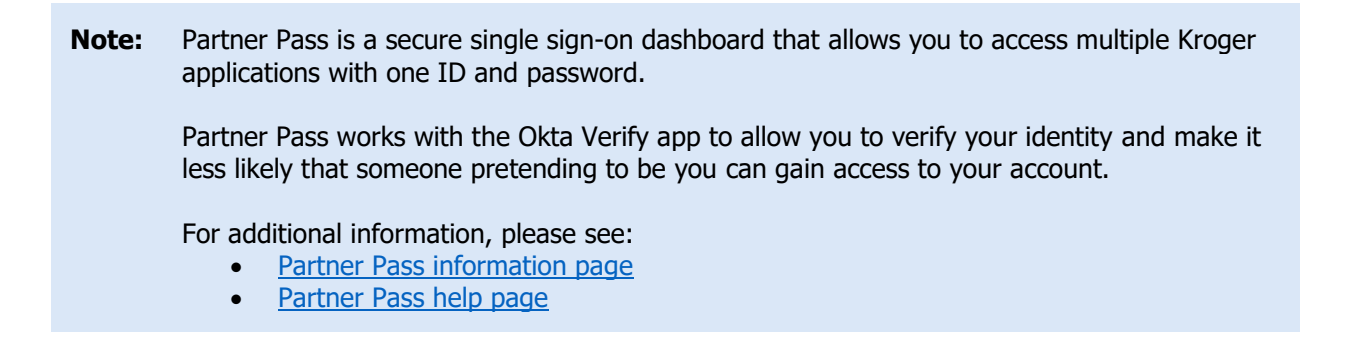

2. On the Supplier Hub tile, click **Open Supplier Hub** (A).

| Partner<br>Pass         | Partner Pass                                                      | Û, | SH | Î |
|-------------------------|-------------------------------------------------------------------|----|----|---|
| 88<br>Home              | My Applications                                                   |    |    |   |
| O<br>Users<br>?<br>Help | Supplier Hub                                                      |    |    |   |
|                         | Copen Supplier Hub →                                              |    |    |   |
|                         | Other Applications                                                |    | ~  |   |
|                         | You can find additional details and information at The Kroger Co. |    |    | Ŧ |
|                         | Copyright 2021 The Kroger Co. All Rights Reserved. Prixacy Policy |    |    |   |

## 3. Click Legal Information (B).

| KROGER <b>TECHNOLOGY</b>                                                                                                    | Vendor Profile & User Manager การ STEPHANIE.HOUCK@JOBAIDS.COM 🔱                                                                                                    |  |  |  |  |  |
|----------------------------------------------------------------------------------------------------|----------------------------------------------------------------------------------------------------|--|--|--|--|--|
| Administration                                                                                                    |                                                                                                    |  |  |  |  |  |
| General                                                                                                    | General                                                                                                    |  |  |  |  |  |
| Company Profile                                                                                                    | Organization Name Job, LLC Dun & Bradstreet (DUNS) Number 068100193 Update                                                                                                    |  |  |  |  |  |
| Organization                                                                                                    | ▲ Hide Instructions                                                                                                    |  |  |  |  |  |
| Categorization                                                                                                    | Welcome to the Kroger Supplier Hub! Use the menu on the left to go to the desired section, or use the buttons at the top right of the screen to navigate between sections.                                     |  |  |  |  |  |
| B Legal Information                                                                                                    | If this is your first time accessing the Supplier Hub or you would like to review information on completing and maintaining your profile, please click the link to our overview and tutorials page: click here |  |  |  |  |  |
| Diversity If you need assistance with your DUNS number, submit your request to https://support.dnb.com/?CUST=Kroger This will take you directly to the D&B support site. For detail here. |                                                                                                    |  |  |  |  |  |
| Organization Contacts To ensure proper routing of purchase orders, click on 'Create Order Address' in the "Remit & Order Address Book".                                                   |                                                                                                    |  |  |  |  |  |
| Remit & Order Address                                                                                                    |                                                                                                    |  |  |  |  |  |

## 4. Click Add Attachment (C).

| IT Service Provide                  | ers                        |                        |                                |                             |                   |                |                |
|-------------------------------------|----------------------------|------------------------|--------------------------------|-----------------------------|-------------------|----------------|----------------|
| Dedicated 3rd Pa                    | rty Trucking               |                        |                                |                             |                   |                |                |
| Dedicated Manufa                    | acturing 3rd Part          | ty .                   |                                |                             |                   |                |                |
| Non-Dedicated C                     | ommon Carriers             |                        |                                |                             |                   |                |                |
| Product & Other \                   | /endors                    |                        |                                |                             |                   |                |                |
| * Policies<br>All Vendors that have | agreed to the St           | andard Vendor Agreem   | ent must abide by the followin | g Kroger policies which are | subject to change | without notice | to the Vendor: |
| Troger Folioics                     |                            |                        |                                |                             |                   |                |                |
| Add/View Attachn                    | nent                       |                        |                                |                             |                   |                |                |
| Attac C ed docu                     | ments below other addendur | m, amendment or contra | act use the 'Other - Legal Doc | ument' category type        |                   |                |                |
| Add Attachment   💢 😂 🕞 🌞 🔻 🏢 🗸      |                            |                        |                                |                             |                   |                |                |
| Category                            | Title                      | Description            | Expiration Date                | Signed By                   | Signed On         | Status         | View Docu      |
| outegory                            |                            |                        |                                |                             |                   |                |                |
| No results found.                   |                            |                        |                                |                             |                   |                |                |
| No results found.                   |                            |                        |                                |                             |                   |                |                |
| Agreement Signer                    | d History                  |                        |                                |                             |                   |                |                |
| Agreement Signer                    | d History                  |                        |                                |                             |                   |                |                |
| Agreement Signer                    | d History                  | Version                | Signed By                      | Signed Date                 |                   | Title          | Organization   |
| Agreement Signer                    | d History                  | Version                | Signed By                      | Signed Date                 |                   | Title          | Organization   |

5. Select the document type in the **Category** (D) drop-down box.

## 6. Enter the **Title**, **Description**, **Signed By**, and **Signed On** (E).

**Note:** The category of Certificate of Insurance only requires a policy expiration date.

- 7. Click **Choose File (F)** and select your document.
- 8. Click **Apply** (G).

| Attachments |                            | × |
|-------------|----------------------------|---|
| Category    | ~ D                        |   |
| Title       |                            |   |
| Description |                            |   |
| Signed By   |                            |   |
| Signed On   | tio -                      |   |
| F File      | Choose File No file chosen |   |
|             | Cancel Apply               |   |
|             | G                          |   |
|             |                            |   |
|             |                            |   |
|             |                            |   |
|             |                            |   |